# DIGITAL MANUAL

Petugas Lapangan

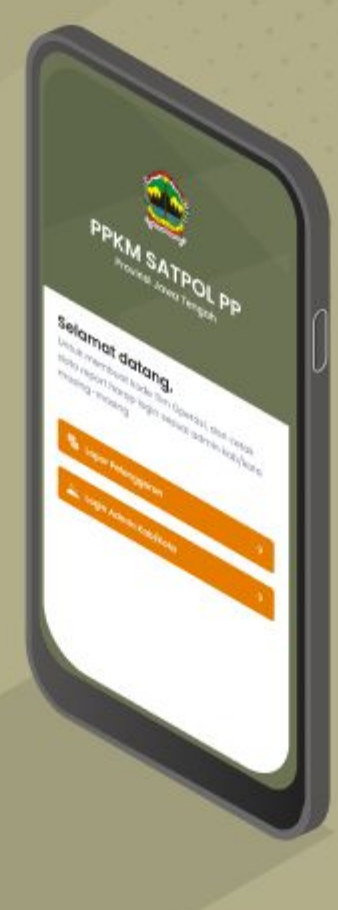

#### Cara Pelaporan Halaman 3

## Cara Mengedit Pelaporan

Halaman 7

#### Cara Pelaporan

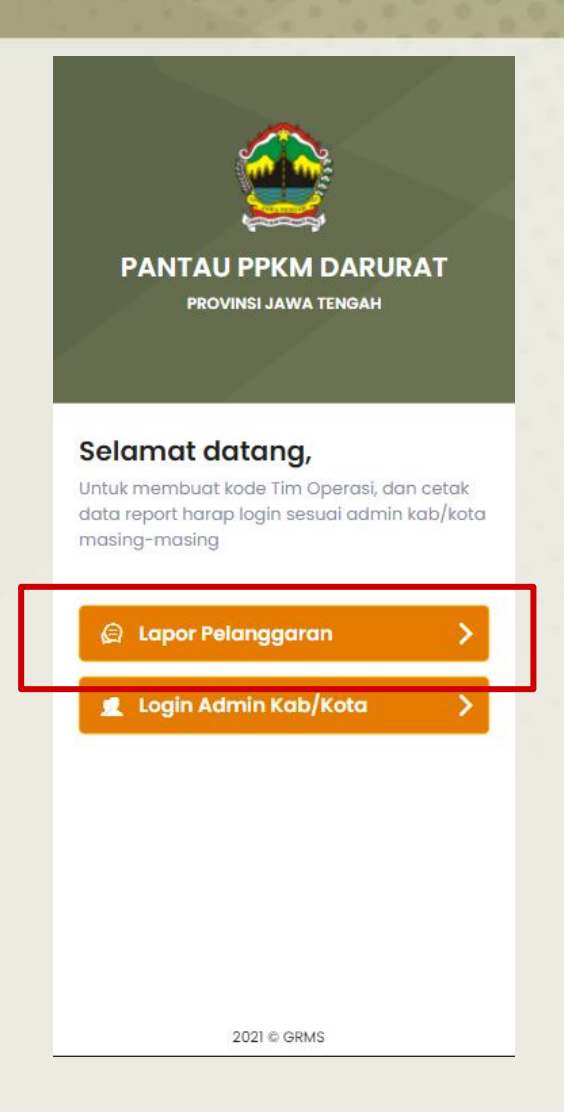

### Pada Halaman awal pilih Lapor Pelanggaran

| P      |                                                                                                    |
|--------|----------------------------------------------------------------------------------------------------|
|        | PROVINSI JAWA TENGAH                                                                                                  |
| Lapo   | ran Pelanggaran                                                                                                    |
| 0      | Akses Halaman Lapor Pelanggaran Tim<br>anda dengan memasukan kode unik<br>yang diberikan oleh admin kab/kota<br>anda. |
| Kode T | м                                                                                                    |
|        | Verifikasi KODE                                                                                                    |
|        |                                                                                                    |

Pada Kode Tim Masukan Kode sesuai yang telah diberikan oleh Kordinator/Admin kab/Kota masing-masing. Klik 'Verifikasi Kode'

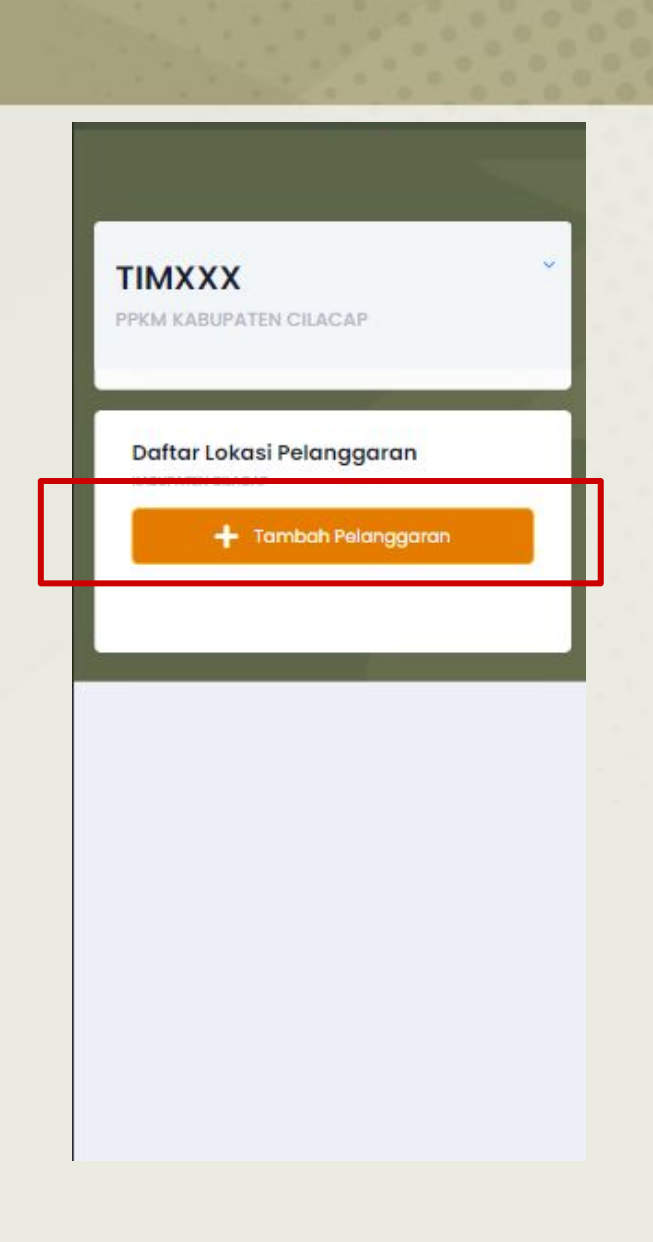

# Klik Tambah Pelanggaran

| Tambah Lokasi Pelanggaran<br>Senin, 12 Juli 2021                                                  |   |
|---------------------------------------------------------------------------------------------------|---|
| Lokasi/Tempat                                                                                     | T |
| Masukan Lokasi 👻                                                                                  | L |
| Objek PPKM                                                                                        | ł |
| Pasar Tradisional ~                                                                               | L |
| Jumlah TPP<br>TPP : Taguran/Peringatan/Peribubaran                                                | ŀ |
| Jumlah PP<br>PP : Penutupan/Penyegekan                                                            |   |
| Tambah Photo I<br>Upload JPEG/PNG, Max File upload 3 MB<br>Pilih File Tidak ada file yang dipilih |   |
| Tambah Photo 2<br>Upload JPEG/PNB, Max File upload 3 MB<br>Pilih File Tidak ada file yang dipilih |   |
| SIMPAN                                                                                            |   |

# Isi Form dan inputkan foto Klik "Simpan"

## Cara Mengedit pelaporan

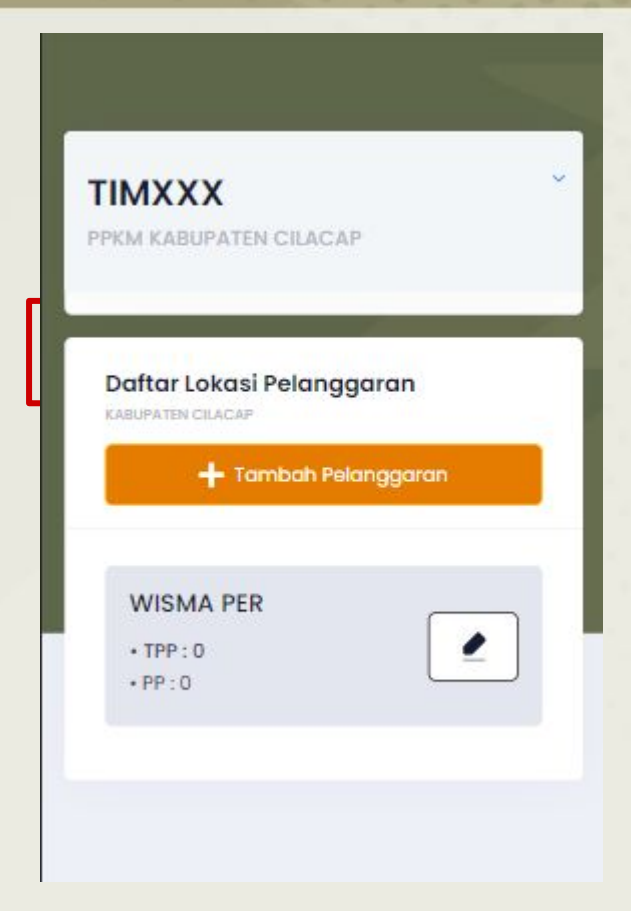

#### Pada list pelaporan, Pilih salah satu yang ingin diedit.

| Lokasi                                                  |           |
|---------------------------------------------------------|-----------|
| WISMA PER                                               | × ~       |
| Objek PPKM                                              |           |
| Pabrik / Perusahaan                                     | ~         |
| Jumlah TPP                                              | _         |
| TFP : Teguran/Peringatan/Peribubaran                    |           |
| Jumlah PP                                               |           |
| PP : Penutupan/Penyegelan                               |           |
| 0                                                       |           |
| Tambah Photo I<br>Uplood JPEG/PNG, Max File upload 3 Ne |           |
| Pilih File Tidak ada file yan                           | g dipilih |
| Tambah Photo 2<br>Uplaad JPEG/PNG, Max File uplaad 3 ME |           |
| Pilih File Tidak ada file yan                           | g dipilih |
|                                                         |           |

Klik Edit untuk mengubah isian, ganti sesuai yang ingin diubah. klik 'simpan'

## PROVINSI JAWA TENGAH 2021